# Quick Start Guide

---Apply to WL-ODU310 Outdoor 4G+/4G Router

V1.5 http://www.wlink-tech.com Jan, 2025

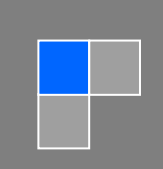

## Contents

| Contents                 | 2  |
|--------------------------|----|
| Hardware Installation    | 3  |
| Packing Contents         | 3  |
| Antenna Installation     | 3  |
| SIM Installation         | 4  |
| Power on Router          | 4  |
| Mount Kits Installation  | 5  |
| LED Status Indication    | 5  |
| Configuration            | 6  |
| Login                    | 6  |
| Overview                 | 7  |
| Traffic Stats.           | 7  |
| Device List              | 8  |
| Tool Column              | 8  |
| Basic Network            | 11 |
| WLAN Setting             | 14 |
| Advanced Network Setting | 16 |
| VPN Tunnel               | 23 |

# **Hardware Installation**

## **Packing Contents**

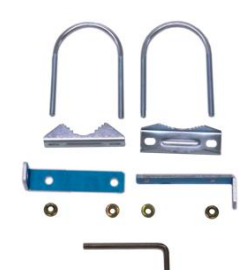

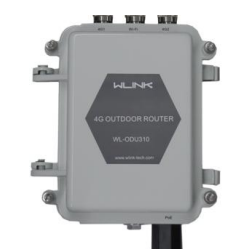

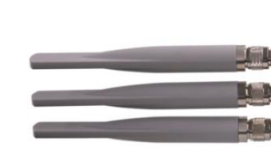

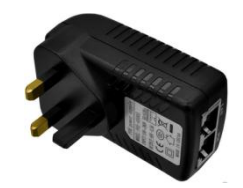

Mount Kits

WL-ODU310

4G/Wi-Fi Antennas

**PoE Power Adapter** 

## **Antenna Installation**

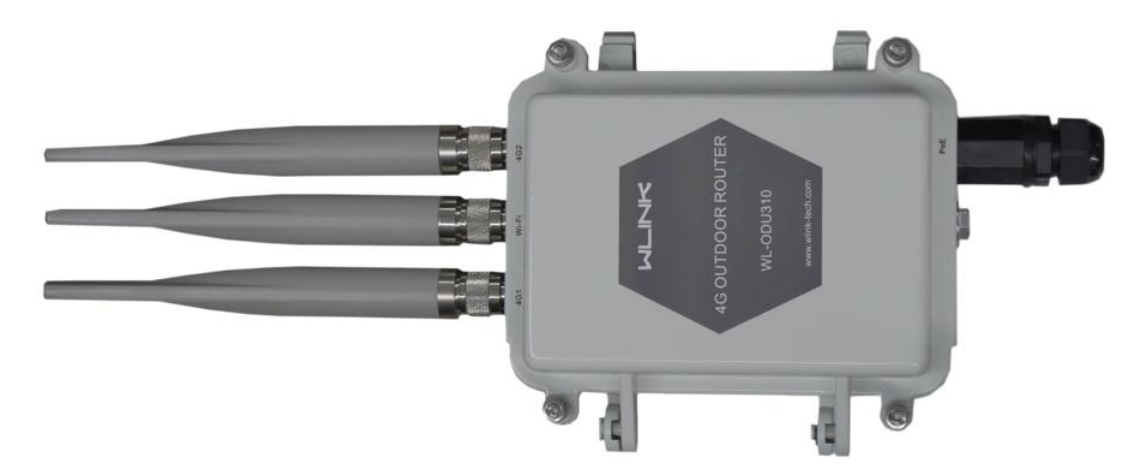

## **SIM Installation**

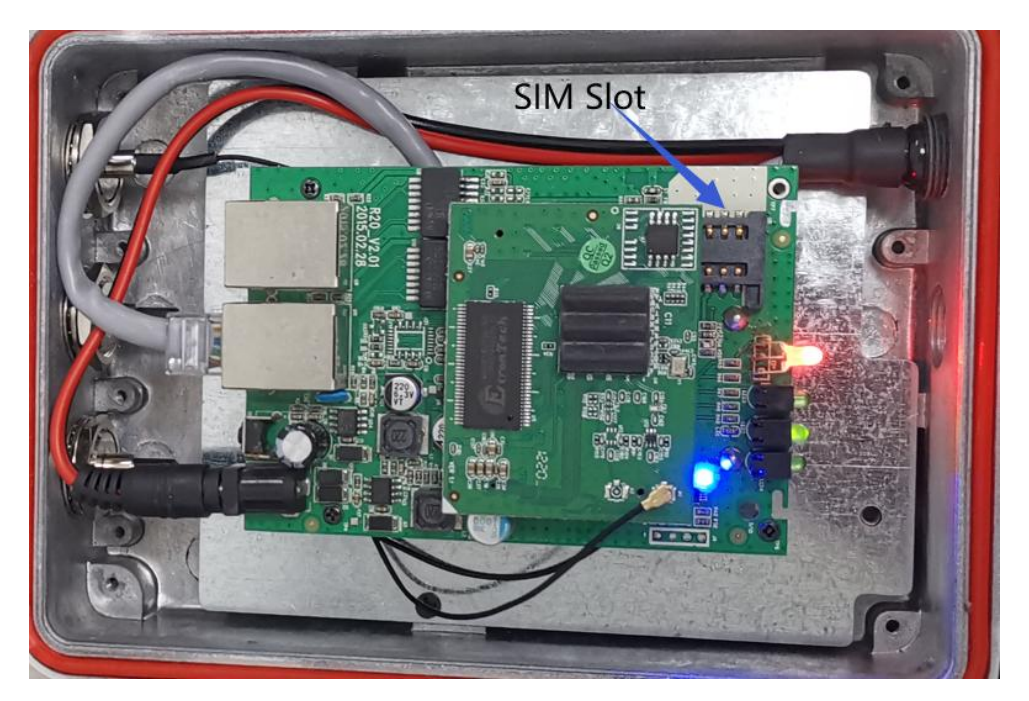

## **Power on Router**

Connect PoE(passive) port via RJ45 Cable between WL-ODU310 and Wlink power adapter. Connect LAN port of Power adapter to PC to configure the router.

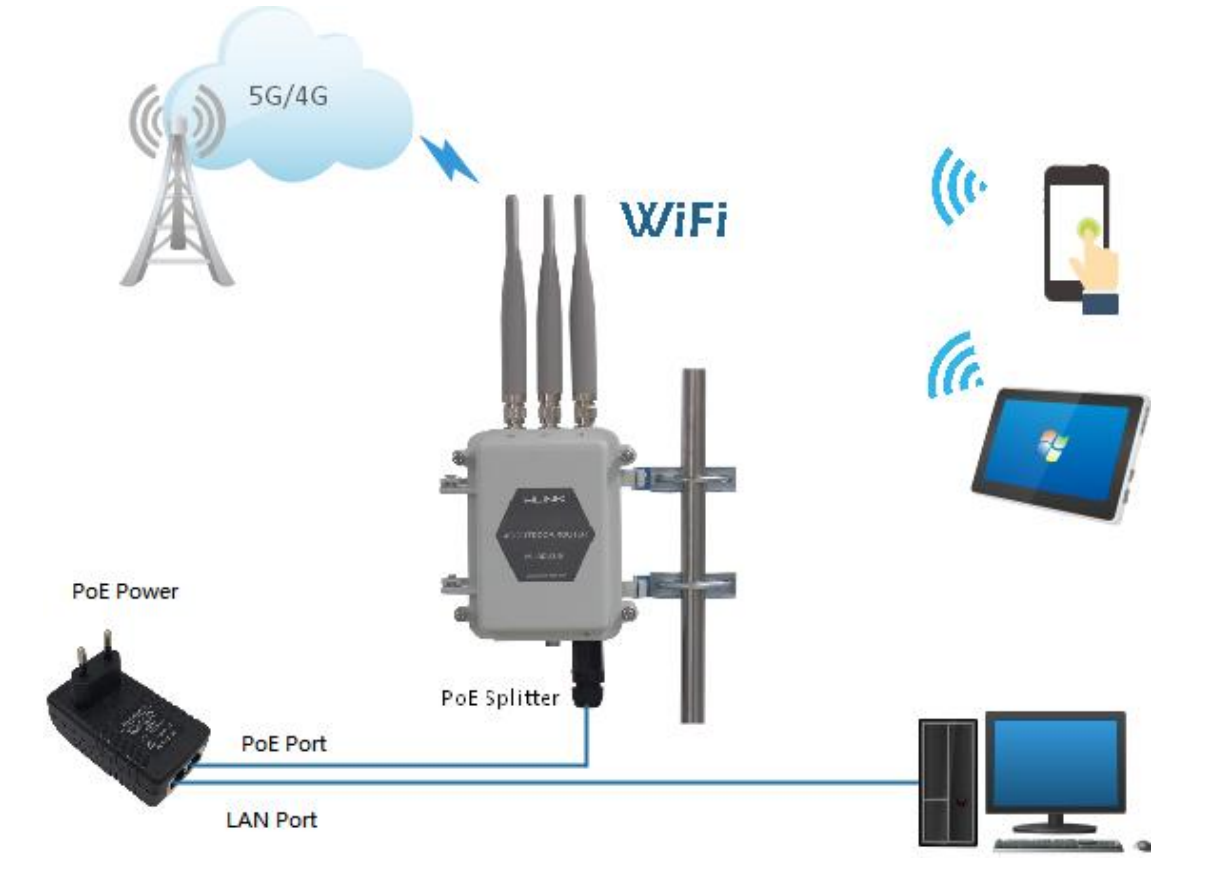

## **Mount Kits Installation**

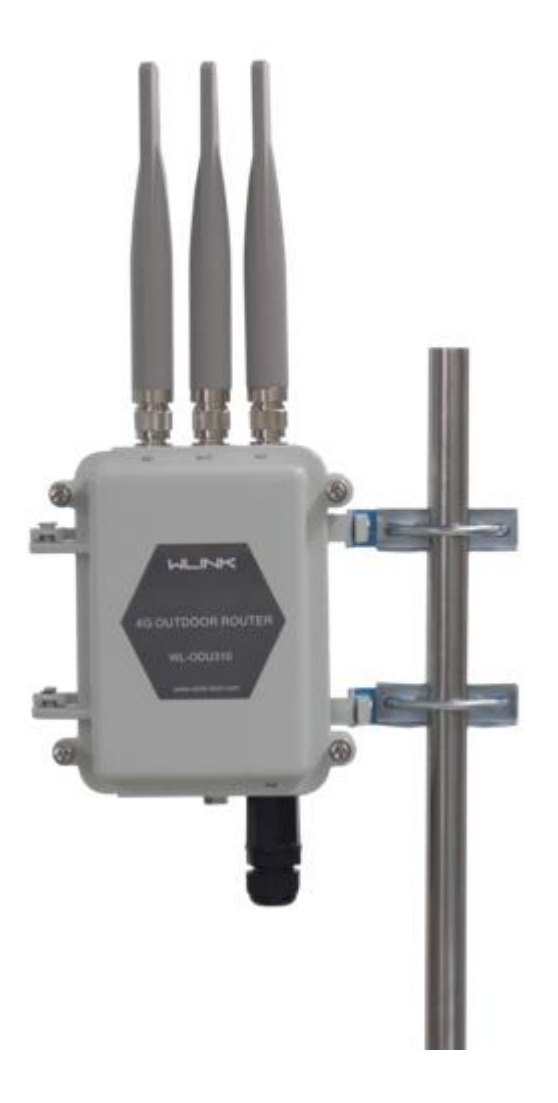

## **LED Status Indication**

| silk-screen |        | Indicator             | Note        |
|-------------|--------|-----------------------|-------------|
|             | Color  | Green                 | Good Signal |
|             |        | Red                   | Poor Signal |
| NET         | Status | Quick Blinking (0.5s) | Offline     |
|             |        | Slow Blinking (1.5s)  | 3G online   |
|             |        | Solid light           | 4G online   |

# Configuration

## Login

To access and configure certain features of the WL-ODU310, one needs to log in to the WL-ODU310. Connect one Ethernet cable to PoE interface of device and PoE adapter, and connect other Ethernet cable between LAN of PoE adapter and PC.

Click "start > control panel", find "Network Connections" icon and double click it to enter, select "Local Area Connection" corresponding to the network card on this page. Refer to the figure below.

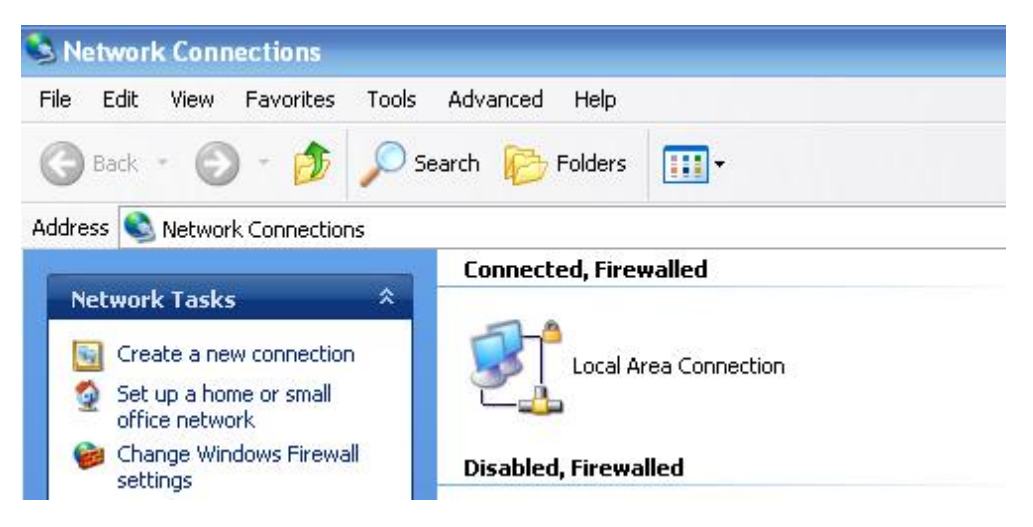

Figure 2-1 Network Connection

- Step 2 Obtain a IP address automatically or set up IP address,192.168.1.xxx(XXX can be any number between 2~254)
- Step 3 .Enter the default IP Address as <u>http://192.168.1.1</u> the login page will open as shown in the figure below.

| Sign in | Cancel  |
|---------|---------|
|         | Sign in |

User name: admin Password: admin

#### **Overview**

The overview GUI will be display router system information, Ethernet ports status, VPN connection status, LAN information, 4G connection information and WLAN information.

| WLIN                               | K | =                  |                                 |     | Tools 5               | 🕻 🛛 Bandwidth 👱   | IP Traffic 🔳 | System 🏚 |
|------------------------------------|---|--------------------|---------------------------------|-----|-----------------------|-------------------|--------------|----------|
|                                    |   |                    | Sat, 19 Feb 2022 17:55:21 ±0800 |     | Subnet Mask           | 200.200.200.0     |              |          |
| Status                             |   | Router Time        | Clock Sync.                     |     | Gateway               | 192.168.10.1      |              |          |
| Overview                           |   | Uptime             | 07:48:48                        |     | DNS                   | 192.168.10.1:53   |              |          |
| <ul> <li>Traffic Stats.</li> </ul> |   | Memory Usage       | 13.03 MB / 60.02 MB (21.70%)    |     | Connection Status     | Connected         |              |          |
| Device List                        |   | NVRAM Usage        | 26.01 KB / 64.00 KB (40.64%)    |     | Connection Uptime     | 07:48:22          |              |          |
| Basic Network                      |   |                    |                                 |     |                       |                   |              |          |
| 🗟 WLAN                             |   |                    |                                 |     | Wireless (2.4 GHz)    |                   | ٥            | ~        |
| 🚔 Advanced Network                 |   | Ethernet Ports Sta | tus                             | ~   | MAC Address           | 34:90:4C:06:50:2F |              |          |
|                                    |   | WAN/LAN            | LAN                             |     | Wireless Mode         | Access Point      |              |          |
| C Firewall                         |   | TITIT              |                                 |     | Wireless Network Mode | Auto              |              |          |
| VPN Tunnel                         |   | -                  | <b>**</b>                       |     | Interface Status      | Up (LAN)          |              |          |
| . Administration                   |   | 100M Full          | Unplugged                       |     | Radio                 | Enabled 🗸         |              |          |
| Administration                     |   |                    |                                 |     | SSID                  | WLINK0001         |              |          |
|                                    |   | VDNI Status        |                                 |     | Broadcast             | Enabled 🗸         |              |          |
|                                    |   | VPN Status         |                                 | ų v | Security              | disabled          |              |          |
|                                    |   | No Active VPN      |                                 |     | Channel               | 7 - 2.442 GHz     |              |          |
|                                    |   |                    |                                 |     | Channel Width         | 40 MHz            |              |          |

Figure 2-2 Router Status GUI

## **Traffic Stats.**

Click Status->Traffic Stats. to enter the traffic stats.GUI.to check Cellular/WAN traffic in real-time.

#### WL-ODU310 Quick Start

| ٥ | Status           |  |
|---|------------------|--|
|   | Overview         |  |
|   | Traffic Stats.   |  |
| 0 | Basic Network    |  |
| ি | WLAN             |  |
|   | Advanced Network |  |
| 0 | Firewall         |  |
| • | VPN Tunnel       |  |
| ѫ | Administration   |  |

Figure 2-3 Traffic Stats. GUI

## **Device List**

Click Status->Device List to enter the device list GUI.to check the connected devices information in the list.

| Status           | * |            |                   | Already ch  | anged log | in password succe | ssfully. |            |           |  |
|------------------|---|------------|-------------------|-------------|-----------|-------------------|----------|------------|-----------|--|
| Overview         |   |            |                   |             | 5 5       |                   |          |            |           |  |
| Traffic Stats.   |   | Device Lis | t                 |             |           |                   |          |            |           |  |
| Basic Network    |   | Interface  | MAC Address       | IP Address  | Name      | RSSI              | Quality  | TX/RX Rate | Lease     |  |
| S WIAN           | , | br0        | 54:E1:AD:C3:99:8B | 192.168.1.2 |           |                   |          |            |           |  |
|                  |   |            |                   |             |           |                   |          |            |           |  |
|                  |   |            |                   |             |           |                   |          |            | 3 seconds |  |
| 🔕 Firewall       |   |            |                   |             |           |                   |          |            |           |  |
| VPN Tunnel       |   |            |                   |             |           |                   |          |            |           |  |
| R Administration | • |            |                   |             |           |                   |          |            |           |  |

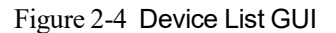

## **Tool Column**

Tools 🛠 🛛 Bandwidth 🛫 🛛 IP Traffic 🜌 System 🏟

Figure 2-5 Tool Column GUI

#### Ping

Click Tools->Ping to enter ping test GUI. Used to test the reachability of a host on an Internet IP network and to measure the round-trip time for messages sent from the originating host to a destination server.

| Ping        |         |         |      |  |  |
|-------------|---------|---------|------|--|--|
| IP Address  | 8.8.8.8 |         | Ping |  |  |
| Ping Count  | 5       |         |      |  |  |
| Packet Size | 56      | (bytes) |      |  |  |
|             |         |         |      |  |  |

#### Trace

Click Tools->Trace to enter trace test GUI. diagnostic tool for displaying the routeand measuring transit delays of packets across an Internet IP network.

| IP Address        |    |                   | Trace |  |  |
|-------------------|----|-------------------|-------|--|--|
| Maximum Hops      | 20 |                   |       |  |  |
| Maximum Wait Time | 3  | (seconds per hop) |       |  |  |

#### Log

Click Tools-> Log to enter Log GUI. Use to check logs in GUI, download GUI and send logs to server.

| 🔊 Ping 🛛 🏹 Tra    | e 🖫 WOL | Log | Capture |
|-------------------|---------|-----|---------|
| Logs              |         |     |         |
| View              |         |     |         |
| Download Log File |         |     |         |
|                   |         |     | FindQ   |
|                   |         |     |         |
| » Logging Configu | ration  |     |         |

#### Capture

Click Tools-> Capture to enter capture data GUI. Use to capture LAN/WAN data packet to analyse what happen in the router.

| 💣 Ping 🛛 Trace 🖽 V | /OL 🖿 Log 🔒 Capture |  |
|--------------------|---------------------|--|
| Capture            |                     |  |
| Time1              | 15 minutes 🔻 Start  |  |
| Network            | LAN *               |  |

## Bandwidth

Click Bandwidth to enter bandwidth graphic GUI. Used to check cellular/LAN/Wi-Fi real-time bandwidth.

|                                |                 |            |           |                          |                   | 2                                 |                                   |               |
|--------------------------------|-----------------|------------|-----------|--------------------------|-------------------|-----------------------------------|-----------------------------------|---------------|
| Cellular (usb0)                | LAN (br0)       | LAN (eth0) | LAN (vlan | 1) WAN (vlan2)           | Wi-Fi/2.4G (eth1) | Wi-Fi/5G (eth2)                   |                                   |               |
|                                |                 |            |           |                          |                   | Mon                               | 1 05:03 pm / 12942.27 mbit/s (161 | 17.78 MB/s    |
| 12885.00 mbit/s                | (1610.63 MB/s)  |            |           |                          |                   |                                   |                                   |               |
| 8590.00 mbit/s (               | 1073.75 MB/s)   |            |           |                          |                   |                                   |                                   |               |
| 4295.00 mbit/s (1              | 536.88 MB/s)    |            |           |                          |                   |                                   |                                   |               |
| -                              |                 |            |           |                          |                   |                                   |                                   |               |
| 0 minute window                | , 2 second inte | erval)     |           | ere di santa de calmenta |                   |                                   |                                   |               |
| .X ↓ 14.24 kbit,<br>(1.74 KB/s | /s<br>)         |            | Avg 114.  | 54 mbit/s<br>55 MB/s)    | Peak              | 17179.21 mbit/s<br>(2047.92 MB/s) | Total                             | 8,192.)<br>MB |
| 10.85 kbit,                    | /s              |            | Avg 114.  | 53 mbit/s                | Peak              | 17179.39 mbit/s                   | Total                             | 8,192.        |

## System

Click system to choose software reboot, hardware reboot and logout GUI.

| Reboot 🗘 | Hardware Reboot ୯ |
|----------|-------------------|
|          | Logout 🗗          |

## **Basic Network**

## **Cellular Setting**

Step 1 Basic Network-> Cellular, you can modify relevant parameter according to the application.

| Status                                                                                                    | ~           |                                                                                                    |                                                                                                    |
|----------------------------------------------------------------------------------------------------|-------------|----------------------------------------------------------------------------------------------------|----------------------------------------------------------------------------------------------------|
| Overview                                                                                                    |             | Cellular Settings                                                                                                    |                                                                                                    |
| Traffic Stats.                                                                                                    |             |                                                                                                    |                                                                                                    |
| Device List                                                                                                    |             | Enable Modem                                                                                                    |                                                                                                    |
| Basic Network                                                                                                    | *           |                                                                                                    |                                                                                                    |
| WAN                                                                                                    |             | Basic Settings SIM 1                                                                                                    |                                                                                                    |
| Cellular                                                                                                    |             |                                                                                                    |                                                                                                    |
| LAN                                                                                                    |             | USE FFF                                                                                                    |                                                                                                    |
| VLAN                                                                                                    |             | ICMP Check                                                                                                    |                                                                                                    |
| Schedule                                                                                                    |             |                                                                                                    |                                                                                                    |
| DDNS                                                                                                    |             | Cellular Traffic Check                                                                                                    |                                                                                                    |
| Routing                                                                                                    |             | CIMI Send to                                                                                                    |                                                                                                    |
| Guest                                                                                                    |             |                                                                                                    |                                                                                                    |
| 🗢 WLAN                                                                                                    | · ·         | SMS Code                                                                                                    |                                                                                                    |
| Advanced Network                                                                                                    |             | Operator Lock                                                                                                    | ex46001                                                                                                    |
| VPN Tunnel                                                                                                    | •           |                                                                                                    |                                                                                                    |
|                                                                                                    |             | Band Lock                                                                                                    | Auto 🗸                                                                                                    |
|                                                                                                    |             |                                                                                                    |                                                                                                    |
|                                                                                                    |             | Save ✓ Cancel ×                                                                                                    |                                                                                                    |
| <ol> <li>More Info</li> </ol>                                                                                                  |             | · · · · · · · · · · · · · · · · · · ·                                                                                                    |                                                                                                    |
|                                                                                                    |             |                                                                                                    |                                                                                                    |
| Status                                                                                                    | •           |                                                                                                    |                                                                                                    |
| Overview                                                                                                    |             |                                                                                                    |                                                                                                    |
| Traffic Stats.                                                                                                    |             | Cellular Settings                                                                                                    |                                                                                                    |
| Device List                                                                                                    |             | Cellular Settings                                                                                                    | _                                                                                                    |
| Basic Network                                                                                                    |             | Cellular Settings<br>Enable Modem                                                                                                    |                                                                                                    |
| WAN                                                                                                    | ~           | Cellular Settings<br>Enable Modem                                                                                                    |                                                                                                    |
| TUAIN                                                                                                    | ~           | Cellular Settings<br>Enable Modem<br>Basic Settings SIM 1                                                                                    |                                                                                                    |
| Cellular                                                                                                    | ~           | Cellular Settings Enable Modem Basic Settings Mode                                                                                           | Auto                                                                                                    |
| Cellular<br>LAN<br>IPv6                                                                                                    | ~           | Cellular Settings<br>Enable Modem<br>Basic Settings SIM 1<br>Mode                                                                            | Auto V                                                                                                    |
| Cellular<br>LAN<br>IPv6<br>VLAN                                                                                                | ~           | Cellular Settings<br>Enable Modem<br>Resic Settings SIM 1<br>Mode<br>PIN Code                                                                | Auto V<br>1234                                                                                                    |
| Cellular<br>LAN<br>IPv6<br>VLAN<br>Schedule                                                                                    | ~           | Cellular Settings<br>Enable Modem<br>Resic Settings SIM 1<br>Mode<br>PIN Code                                                                | Auto v<br>1234<br>Masilulla VIBMATTA                                                                                                    |
| Cellular<br>LAN<br>IPv6<br>VLAN<br>Schedule<br>DDNS                                                                            | ~           | Cellular Settings<br>Enable Modem<br>Basic Settings SIM 1<br>Mode<br>PIN Code<br>APN                                                         | Auto       1234       Mobile/P-VPN/ATM                                                                                                    |
| Cellular<br>LAN<br>IPv6<br>VLAN<br>Schedule<br>DDNS<br>Routing                                                                 |             | Cellular Settings<br>Enable Modem<br>Basic Settings SIM 1<br>Mode<br>PIN Code<br>APN<br>User                                                 | Auto       1234       Mobile/P-VPN/ATM                                                                                                    |
| Cellular<br>Cellular<br>LAN<br>IPv6<br>VLAN<br>Schedule<br>DDNS<br>Routing<br>Guest                                            | •           | Cellular Settings<br>Enable Modem<br>Basic Settings SIM 1<br>Mode<br>PIN Code<br>APN<br>User                                                 | Auto       1234       Mobile/P-VPN/ATM                                                                                                    |
| Celhuar<br>LAN<br>IPv6<br>VLAN<br>Schedule<br>DDNS<br>Routing<br>Guest                                                         | •           | Cellular Settings<br>Enable Modem<br>Mode<br>PIN Code<br>APN<br>User<br>Password                                                             | Auto   1234   MobilelP-VPN/ATM                                                                                                    |
| Celhuar<br>Celhuar<br>LAN<br>IPv6<br>VLAN<br>Scheolule<br>DDNS<br>Routing<br>Guest<br>© WLAN<br>Advanced Network               | •           | Cellular Settings<br>Enable Modem<br>Mode<br>PIN Code<br>APN<br>User<br>Password<br>Dial Number                                              | Auto   1234   MobilelP-VPN/ATM                                                                                                    |
| Celhuar<br>Celhuar<br>LAN<br>IPv6<br>VIAN<br>Scheolule<br>DDNS<br>Routing<br>Guest<br>© WLAN<br>Advanced Network               | •           | Cellular Settings<br>Enable Modem<br>Mode<br>PIN Code<br>APN<br>User<br>Password<br>Dial Number                                              | ✓ Auto  Auto  1234  MobielP-VPN/ATM   99#                                                                                                    |
| Celhuar<br>Celhuar<br>LAN<br>IPv6<br>VIAN<br>Schoolule<br>DDNS<br>Routing<br>Guest<br>© WLAN<br>Advanced Network<br>DVN Tunnel | •<br>•<br>• | Cellular Settings<br>Enable Modem<br>Mode<br>PIN Code<br>APN<br>User<br>Password<br>Dial Number<br>Auth Type                                 | <ul> <li>✓</li> <li>Auto</li> <li>✓</li> <li>1234</li> <li>Mobile/P-VPN/ATM</li> <li>✓</li> <li>✓</li> <li>✓</li> <li>✓</li> <li>✓</li> <li>✓</li> <li>✓</li> <li>✓</li> <li>✓</li> <li>✓</li> <li>✓</li> <li>✓</li> <li>✓</li> </ul> |
| Celhuar<br>Celhuar<br>LAN<br>IPvé<br>VIAN<br>Schodule<br>DDNS<br>Routing<br>Guest<br>WLAN<br>Advanced Network<br>VPN Tunnel    | •           | Cellular Settings<br>Enable Modern<br>Mode<br>PIN Code<br>APN<br>User<br>Password<br>Dial Number<br>Auth Type                                | ✓ Auto  Auto  1234  MobielP-VPN/ATM   99#  CHAP  ✓                                                                                                    |
| Celhuar<br>Celhuar<br>LAN<br>IPvé<br>VLAN<br>Schedule<br>DDNS<br>Routing<br>Guest<br>WLAN<br>Advanced Network                  |             | Cellular Settings<br>Enable Modem<br>Node<br>PIN Code<br>PIN Code<br>APN<br>User<br>Password<br>Dial Number<br>Auth Type<br>Local IP Address | Auto   1234   Mobile/P-VPN/ATM   99#   CHAP                                                                                                    |

Table 2-1 Cellular Setting Instruction

| Parameter    | Instruction                                                                                                    |
|--------------|----------------------------------------------------------------------------------------------------|
| Enable Modem | Enable/Disable 4G mode.                                                                                                    |
| Use PPP      | ECM dialup as default. PPP optional.                                                                                              |
| ICMP check   | If enable ICMP check and setup a reachable IP address as destination IP, the router will reconnect/reboot once ICMP check failed. |

| Parameter              | Instruction                                                                            |
|------------------------|----------------------------------------------------------------------------------------|
| Cellular Traffic Check | The router will reconnect/reboot once there's no Rx/Tx data.                           |
| CIMI Send to           | Send CIMI to a defined IP and port by TCP protocol.                                    |
| SMS Code               | Remote control the router by SMS. Only the configured SMS code will work.              |
| Operator Lock          | Lock a specified operator for the router by MCC/MNC code.                              |
| Connect Mode           | 【Auto】The router will automatically connect to 3G/4G networks and give priority to 4G. |
|                        | 【LTE】Router will connect to 4G only.                                                   |
|                        | 【3G】Router will connect to 3G only.                                                    |
| Pin Code               | Some SIM cards are locked with a Personal Identification Number                        |
|                        | (PIN) code in case they are lost or stolen.                                            |
| APN                    | APN is provided by local ISP, usually CDMA/EVDO networks do not need this parameter.   |
| User                   | SIM card user name is provided by ISP                                                  |
| Password               | SIM card password is provided by ISP                                                   |
| Auth. Type             | Auto/PAP/Chap/MS-Chap/MS-Chapv2 authentication optional.                               |
| SIM Local IP Address   | Fix SIM IP. The feature is available if carrier can provide this service.              |

Step 2 After Setting, please click "save" icon.

#### ----End

## LAN Setting

| Status                        |               | Alr         | eady changed login pas | sword successfully. |                  |                |
|-------------------------------|---------------|-------------|------------------------|---------------------|------------------|----------------|
| Basic Network                 |               |             |                        |                     |                  |                |
| WAN                           | LAN           |             |                        |                     |                  | ~              |
| Cellular                      | Bridge 🔿      | IP Address  | Subnet Mask            | DHCP Server         | IP Pool          | Lease(minutes) |
| LAN                           | br0           | 192,168,1,1 | 255.255.255.0          | ~                   | 192.168.1.2 - 51 | 1440           |
| VLAN                          |               |             |                        |                     |                  |                |
| Schedule                      | 1 1           |             |                        |                     |                  |                |
| DDNS                          |               |             |                        |                     |                  |                |
| Routing                       |               |             |                        |                     |                  |                |
| ≎ WLAN                        | Add+          |             |                        |                     |                  |                |
| Advanced Network              | Save Cancel X |             |                        |                     |                  |                |
| 🔕 Firewall                    |               |             |                        |                     |                  |                |
| VPN Tunnel                    |               |             |                        |                     |                  |                |
| R Administration              |               |             |                        |                     |                  |                |
|                               |               |             |                        |                     |                  |                |
| <ol> <li>More Info</li> </ol> |               |             |                        |                     |                  |                |

Step 1 Basic Network>LAN to enter below interface

| AN             |             |               |             |                  | ,             |  |
|----------------|-------------|---------------|-------------|------------------|---------------|--|
| Bridge ^       | IP Address  | Subnet Mask   | DHCP Server | IP Pool          | Lease(minutes |  |
| br0            | 192.168.1.1 | 255.255.255.0 | ~           | 192.168.1.2 - 51 | 1440          |  |
|                |             |               |             |                  |               |  |
| 1 •            |             |               |             |                  |               |  |
|                |             |               |             |                  |               |  |
| Add +          |             |               |             |                  |               |  |
| ave ✓ Cancel X |             |               |             |                  |               |  |

Table 2-2 LAN Setting Instruction

| Parameter         | Instruction                                                                                         |
|-------------------|----------------------------------------------------------------------------------------------------|
| Bridge            | Supports 4 LAN IP address for br0 to br3 interface. If need to support VLAN, please go to VLAN GUI. |
| Router IP Address | Router IP address, default IP is 192.168.1.1                                                        |
| Subnet Mask       | Router subnet mask, default mask is 255.255.255.0                                                   |
| DHCP              | Dynamic allocation IP service, after enable, it will show the IP address range and options of lease |
| IP Pool           | IP address range within LAN                                                                         |
| Lease             | The valid time, unit as minute                                                                      |
| Add               | Add LAN IP address, supports 4 LAN IP addresses.                                                    |

Step 2 After setting, please click "save" to finish, the device will reboot.

----End

## **Dynamic DNS Setting**

Step 1 Basic Network->DDNS to enter the DDNS setting page.

| ٢          | Status                        | <u> </u> |                    | Already changed login password successfully. |   |
|------------|-------------------------------|----------|--------------------|----------------------------------------------|---|
| Ø          | Basic Network                 |          |                    |                                              |   |
| ÷          | WAN                           |          | Dynamic DNS        |                                              | ~ |
| -          | Cellular                      |          | IP Address         | Use WAN IP Address 0.0.0.0 (recommended)     |   |
|            | LAN                           |          |                    |                                              |   |
|            | VLAN                          |          | Auto refresh every | 28 minutes (0 = Disabled)                    |   |
|            | Schedule                      |          |                    |                                              |   |
| -          | DDNS                          |          |                    |                                              |   |
| <u>k</u> a | Routing                       |          | Dynamic DNS1       |                                              | ~ |
| \$         | WLAN                          |          | Service            | None                                         |   |
| æ          | Advanced Network              |          |                    |                                              |   |
| 1          | Firewall                      |          |                    |                                              |   |
| 0          | VPN Tunnel                    |          | Dynamic DNS2       |                                              | ~ |
| *          | Administration                |          | Service            | None v                                       |   |
|            |                               |          |                    |                                              |   |
|            |                               |          |                    |                                              |   |
|            | <ol> <li>More Info</li> </ol> |          | Save ✓ Cancel ×    |                                              |   |

| Dynamic DNS        |                                          | ~ |
|--------------------|------------------------------------------|---|
| IP Address         | Use WAN IP Address 0.0.0.0 (recommended) |   |
| Auto refresh every | 28 minutes (0 = Disabled)                |   |
| Dynamic DNS1       |                                          | ~ |
| Service            | None v                                   |   |
|                    |                                          |   |
| Dynamic DNS2       |                                          | ~ |
| Service            | None •                                   |   |
|                    |                                          |   |
| Save ✓ Cancel ×    |                                          |   |

Table 2-3 DDNS Setting Instruction

| parameter            | Instruction                                                                                                    |
|----------------------|----------------------------------------------------------------------------------------------------|
| IP address           | Default is standard DDNS protocol, for customized protocol, please contact Wlink engineer. Usually, use default IP 0.0.0.0 |
| Auto refresh<br>time | Set the interval of the DDNS client obtains new IP, suggest 240s or above                                                  |
| Service<br>provider  | Select the DDNS service provider that listed.                                                                              |

----End

## **WLAN Setting**

It's mainly for router which support Wi-Fi, you can modify and configure WLAN parameter through Web GUI, below is the common setting.

#### **Basic Setting**

Step 1 WLAN->Basic Setting to configure relative parameter

| Status           |   | Wireless(2.4 GHz)     |                       |
|------------------|---|-----------------------|-----------------------|
| Basic Network    | • | Enable WLAN           |                       |
| 🕏 WLAN           | ~ | MAC Address           | 30:3D:51:10/FE:12     |
| Basic Settings   |   | WAC AUDIESS           |                       |
| MultiSSID        |   | Wireless Mode         | Wireless Client 🗸     |
| Advanced Network | • | Wireless Network Mode | Auto 🗸                |
| 2 Firewall       | • | SSID                  | router-wifi_06502F    |
| VPN Tunnel       | > | Security option       | WPA / WPA2 Personal 🗸 |
| R Administration | • | Encryption            | AES 🗸                 |
|                  |   | Shared Key            | Rand                  |
|                  |   | Group Key Renewal     | 3600 (seconds)        |
|                  |   | Туре                  | DHCP 🗸                |
|                  |   | МТИ                   | 0 (0 for default )    |

Table 2-4 Basic of WLAN Setting Instruction

| Parameter                    | Instruction                                                                          |
|------------------------------|--------------------------------------------------------------------------------------|
| Enable wireless              | Enable or Disable the Wireless                                                       |
| Wireless mode                | Support AP mode.                                                                     |
| Wireless Network<br>protocol | Support Auto/b/g/n optional for 2.4G.                                                |
| SSID                         | The default is router, can be modified as per application.                           |
| Channel                      | The channel of wireless network, suggest keep the default                            |
| Channel Width                | 20MHz and 40MHz alternative for 2.4G.<br>20MHz, 40MHz and 80MHzalternative for 2.4G. |
| Security                     | Support various encryption method as requested.                                      |

----End

#### **MultiSSID**

Step 4 WLAN->MultiSSID Setting to configure relative parameter

| Status                      | > |
|-----------------------------|---|
| Basic Network               |   |
| 🗣 WLAN                      |   |
| Basic Settings<br>MultiSSID |   |
| Wireless Survey             |   |
| Advanced Network            |   |
| VPN Tunnel                  |   |
|                             |   |
|                             |   |
|                             |   |
|                             |   |

----End

#### **Wireless Survey**

Step 1 WLAN> Wireless Survey to check survey.

| • s | itatus          |   |                              |      |       |      |       |         |     |               |           |       |        |
|-----|-----------------|---|------------------------------|------|-------|------|-------|---------|-----|---------------|-----------|-------|--------|
| 😡 в | asic Network    |   | Wireless Site Survey         |      |       |      |       |         |     |               |           |       |        |
| ବ ଏ | VLAN            |   | last Care &                  | SEID | RECID | DCCI | Malas | Quality | Ch. | Constillation |           | Deter |        |
|     | Basic Settings  |   | Last Seen A                  | SSID | R22ID | RSSI | Noise | Quality | Ch  | Capabilities  |           | Kates |        |
| - 0 | MultiSSID       |   | 0 added, 0 removed, 0 total. |      |       |      |       |         |     |               |           |       |        |
| - I | Wireless Survey |   | Last updated: Wed 18:48:37   |      |       |      |       |         |     |               |           |       |        |
| ۹ م | dvanced Network |   |                              |      |       |      |       |         | ~   | Auto Evoiro   | • 3 cocos |       | Ch     |
| © v | /PN Tunnel      | • |                              |      |       |      |       |         |     | Hato Expire   | - J seco  |       | stop × |

## **Advanced Network Setting**

#### **Port Forwarding**

Step 1 Advanced Network > Port Forwarding to enter the GUI, you may modify the router name, Host name and Domain name according to the application requirement.

| Status          | >     | Î |            |                |                | Al                  | ready change           | ed login password           | l successfully.                       |                                 |
|-----------------|-------|---|------------|----------------|----------------|---------------------|------------------------|-----------------------------|---------------------------------------|---------------------------------|
| Basic Network   |       |   | PortFo     | ovarding       |                |                     |                        |                             |                                       |                                 |
| 🕅 WLAN          |       |   | rorao      | warung         |                |                     |                        |                             |                                       |                                 |
| Advanced Netw   | /orle |   | On         | Proto          |                | Src Address         | Ext Ports              | Int Port                    | Int Address                           | Description A                   |
| Port Forwardin  | 19    |   | ×          | UDP            |                |                     | 1000,2000              |                             | 192.168.1.2                           | ex: 1000 and 2000               |
| Port Redirectin | 19    |   | ×          | Both           |                |                     | 1000-2000,3            | 000                         | 192.168.1.2                           | ex: 1000 to 2000, and 3000      |
| DMZ             |       |   | ×          | Both           |                | 1.1.1.0/24          | 1000-2000              |                             | 192.168.1.2                           | ex: 1000 to 2000, restricted    |
| IP Passthrough  |       |   | ×          | ТСР            |                |                     | 1000                   | 2000                        | 192.168.1.2                           | ex: different internal port     |
| Triggered       |       |   |            | 1<br>1         |                |                     | - 17                   |                             | 12                                    |                                 |
| Captive Portal  |       |   | ~          | TCP            | Ŧ              |                     |                        |                             |                                       |                                 |
| UPnP/NAT-PN     | IP    |   | Add        | +              |                |                     |                        |                             |                                       |                                 |
| Bandwidth Lin   | niter |   |            |                |                |                     | his address            | 2 4" "1 2 2 4 2 2 4 5" "1 2 | 2.0/24" ****                          |                                 |
| VRRP            |       |   | • 5r       | t Ports - The  | ports to be fe | orwarded, as seen   | from the WAN. ex: 1.2. | 2345", "200,300", "200-300  | ),400".                               |                                 |
| Static DHCP     |       |   | • In<br>fo | t Port (option | al)The des     | tination port insid | e the LAN. If blank,   | the destination port is the | same as <i>Ext Ports</i> . Only one p | ort per entry is supported when |
| Firewall        |       |   | • In       | t Address -Th  | e destination  | address inside th   | e LAN.                 |                             |                                       |                                 |
| VPN Tunnel      |       |   |            |                |                |                     |                        |                             |                                       |                                 |
| Administration  |       |   |            |                | _              |                     |                        |                             |                                       |                                 |
| 0.11-1-1-1-     |       |   | Save√      | Cancel ×       |                |                     |                        |                             |                                       |                                 |

| Parameter    | Instruction                                                                                                    |
|--------------|----------------------------------------------------------------------------------------------------|
| Protocol     | Support UDP, TCP, both UDP and TCP                                                                                                    |
| Src. Address | Source IP address. Forward only if from this address.                                                                                                    |
| Ext. Ports   | External ports. The ports to be forwarded, as seen from the WAN.                                                                                                    |
| Int. Port    | Internal port. The destination port inside the LAN. If blank,<br>the destination port is the same as Ext Ports. Only one port<br>per entry is supported when forwarding to a different<br>internal port. |
| Int. Address | Internal Address. The destination address inside the LAN.                                                                                                    |
| Description  | Remark the rule                                                                                                    |

Table 2-5 Port Forwarding Instruction

----End

## **DMZ Setting**

Step 1 Advanced Network> DMZ to check or modify the relevant parameter.

| Status            | Already changed login password successfully.                                 |
|-------------------|------------------------------------------------------------------------------|
| Basic Network >   |                                                                              |
| 🕏 WLAN 🔷 🔸        | DMZ                                                                          |
| Advanced Network  | Enable DMZ                                                                   |
| Port Forwarding   | Internel Address 192.168.1.0                                                 |
| DMZ               | Source Address                                                               |
| IP Passthrough    | Restriction                                                                  |
| Triggered         | (optionar ex 1.1.1.1 1.1.1.0/24 , 1.1.1 - 2.2.2.2 or me.example.com)         |
| Captive Portal    |                                                                              |
| Serial App.       | Leave CLI Remote Access (Kedirect remote access ports for CLI to router)     |
| UPnP/NAT-PMP      | Leave WEB Remote Access CRedirect remote access ports for HTTP(s) to router) |
| Bandwidth Limiter |                                                                              |
| VRRP              |                                                                              |
| Static DHCP       | Save-y Cancel x                                                              |
| S Firewall        |                                                                              |
| 🛱 VPN Tunnel 🔹 🔸  |                                                                              |
| R Administration  |                                                                              |
| More Info         |                                                                              |

Table 2-6 DMZ Instruction

| parameter                        | Instruction                                                                                                    |
|----------------------------------|----------------------------------------------------------------------------------------------------|
| Destination<br>Address           | The destination address inside the LAN.                                                                                                    |
| Source<br>Address<br>Restriction | If no IP address inside, it will allow all IP address to access.<br>If define IP address, it will just allow the defined IP address<br>to access. |
| Leave Remote<br>Access           |                                                                                                    |

Step 2 Please click "save" to finish ----End

## **IP Passthrough Setting**

Step 1 Advanced Network> IP Passthrough to check or modify the relevant parameter.

| •          | Status                              | <b>`</b> | Already changed login password successfully. |
|------------|-------------------------------------|----------|----------------------------------------------|
| 0          | Basic Network                       |          |                                              |
| <b>†</b>   | WLAN                                |          | IP Passthrough                               |
| <b>@</b>   | Advanced Netwo                      | rte      | Enabled                                      |
| -          | Port Forwarding<br>Port Redirecting |          | MAC Address                                  |
| -          | DMZ                                 |          | Gateway                                      |
|            | IP Passthrough<br>Triggered         |          |                                              |
| -          | Captive Portal                      |          | Save ✓ Cancel ×                              |
|            | Serial App.                         |          |                                              |
|            | UPnP/NAT-PMP                        |          |                                              |
| and a      | Bandwidth Limit                     | er       |                                              |
|            | VRRP                                |          |                                              |
|            | Static DHCP                         |          |                                              |
| 1          | Firewall                            |          |                                              |
| 0          | VPN Tunnel                          |          |                                              |
| <b>R</b> 4 | Administration                      |          |                                              |
|            | ① More Info                         |          |                                              |

Table 2-7 IP Passthrough Instruction

| parameter   | Instruction                                                                                               |  |  |  |  |
|-------------|----------------------------------------------------------------------------------------------------|--|--|--|--|
| Enable      | Enable IP Passthrough                                                                                     |  |  |  |  |
| MAC Address | Enable DHCP of device. Configure device Mac.<br>Device will be assigned SIM IP.                           |  |  |  |  |
| Gateway     | If WL-G200 connect to multiple device, input other device gateway. The device might access to router GUI. |  |  |  |  |

Step 2 Please click "save" to finish

----End

## **Triggered Setting**

Step 1 Advanced Network> Triggered to check or modify the relevant parameter.

#### WL-ODU310 Quick Start

| Status                |                                            | Already changed login pa     | assword successfully.           |
|-----------------------|--------------------------------------------|------------------------------|---------------------------------|
| Basic Network         |                                            |                              |                                 |
| �WLAN →               | Triggered Port Forwarding                  |                              |                                 |
| Advanced Network      | On Protocol Trigger Ports                  | Forwarded Ports              | Description A                   |
| Port Forwarding       | × TCP 3000-4000                            | 5000-6000                    | ex: open 5000-6000 if 3000-4000 |
| Port Redirecting      | TCP V                                      |                              |                                 |
| DMZ<br>IP Passtbrough |                                            |                              |                                 |
| Triggered             | Add+                                       |                              |                                 |
| Captive Portal        | • (200-300).                               |                              |                                 |
| Serial App.           | These ports are automatically closed after | a few minutes of inactivity. |                                 |
| UPnP/NAT-PMP          |                                            |                              |                                 |
| Bandwidth Limiter     | Save ✓ Cancel ×                            |                              |                                 |
| Static DHCP           |                                            |                              |                                 |
| Ø Firewall →          |                                            |                              |                                 |
| VPN Tunnel            |                                            |                              |                                 |
| R Administration      |                                            |                              |                                 |
| ① More Info           |                                            |                              |                                 |

Table 2-8 Triggered Instruction

| parameter            | Instruction                                                                                                    |  |  |
|----------------------|----------------------------------------------------------------------------------------------------|--|--|
| Protocol             | Support UDP, TCP, both UDP and TCP                                                                                 |  |  |
| Triggered Ports      | Trigger Ports are the initial LAN to WAN "trigger".                                                                |  |  |
| Transferred<br>Ports | Forwarded Ports are the WAN to LAN ports that are opened if the "trigger" is activated.                            |  |  |
| Note                 | Port triggering opens an incoming port when your computer is using a specified outgoing port for specific traffic. |  |  |

Step 2 Please click "save" to finish.

----End

## **Captive Portal**

Step 1 Advanced Network> Triggered to check or modify the relevant parameter.

| 👁 Status 🔹                                                    | Captive Portal        |                |
|---------------------------------------------------------------|-----------------------|----------------|
| Basic Network >                                               | Enabled               |                |
| ŵ WLAN →                                                      | Auth Type             | NONE *         |
| <ul><li>General Advanced</li><li>Network ✓</li></ul>          | WEB Root              | Default •      |
| <ul> <li>Port Forwarding</li> <li>Port Redirecting</li> </ul> | WEB Host              |                |
| DMZ                                                           | Portal Host           |                |
| <ul> <li>IP Passthrough</li> <li>Triggered</li> </ul>         | Login Timeout         | 0 Minutes      |
| Captive Portal                                                | Idle Timeout          | 0 Minutes      |
| Serial App.<br>UPnP/NAT-PMP                                   | Ignore LAN            |                |
| Bandwidth Limiter                                             | Redirecting http://   | www.google.com |
| Static DHCP                                                   | MAC Address Whitelist |                |
| 🔯 Firewall 🔸                                                  | Download QOS          |                |
| 💭 VPN Tunnel 🔸                                                | Upload OOS            |                |

#### Table 2-9 Captive Portal Instruction

| Parameter      | Instruction                                                                                                    |
|----------------|----------------------------------------------------------------------------------------------------|
| Enable         | Enable Captive portal feature.                                                                                                    |
| Auth Type      | Reserved.                                                                                                    |
| Web Root       | Choose captive portal file storage path.                                                                                             |
|                | Default: Captive portal file is in the firmware as default.                                                                          |
|                | In-storage: Captive portal file is in router's Flash.                                                                                |
|                | Ex-storage: Captive portal file is in extended storage such as SD card.                                                              |
| Web Host       | Configure domain name for the captive portal access. For example,                                                                    |
|                | Configure as wlink.tech.com, we might directly access to captive portal page in the website as wlink.tech.com                        |
| Portal Host    | Reserved.                                                                                                    |
| Logged Timeout | Maximum time user has connectivity. User need to re-login Captive Portal page after defined time.                                    |
| Idle Timeout   | Maximum time user has connectivity if no network activity from Wi-Fi<br>User.If User need to re-login Captive page to surf internet. |
| Ignore LAN     | If enabled, LAN devices will bypass the Captive Portal page.                                                                         |
| Redirecting    | Router will redirect to the defined link after accepting the terms and                                                               |
|                | conditions on the Captive Portal page.                                                                                               |
| MAC Whitelist  | No captive portal page for Wi-Fi device.                                                                                             |
| Download QoS   | Enable to apply the Download and Upload per user limits.                                                                             |
| Upload Qos     | Maximum download speed available to each user.                                                                                       |

Step 2 Please click "save" to finish.

----End

## **UPnp/NAT-PMP Setting**

Step 1 Advanced Network> Upnp/NAT-PMP to check or modify the relevant parameter.

| Star   | itus             | • | Already changed login password successfully. |          |                                      |                                       |                        |  |  |
|--------|------------------|---|----------------------------------------------|----------|--------------------------------------|---------------------------------------|------------------------|--|--|
| 😟 Bas  | sic Network      |   |                                              |          |                                      |                                       |                        |  |  |
| ବ WL   | LAN              |   | Forwarded Ports                              |          |                                      |                                       |                        |  |  |
| 😥 Adı  | vanced Network   |   | Ext Ports                                    | Int Port | Internal Address                     | Protocol                              | Description            |  |  |
| Po     | ort Forwarding   |   |                                              |          |                                      |                                       | Delete All × C Refresh |  |  |
| Po     | ort Redirecting  |   |                                              |          |                                      |                                       |                        |  |  |
| DN     | MZ               |   | Settings                                     |          |                                      |                                       | v .                    |  |  |
| IP     | Passthrough      |   | Settings                                     |          |                                      |                                       |                        |  |  |
| Tri    | iggered          |   | Enable UPnP                                  |          |                                      |                                       |                        |  |  |
| Ca     | ptive Portal     |   |                                              |          |                                      |                                       |                        |  |  |
| Sel    | POD/MAT DMD      |   | Enable NAT-PMP                               |          |                                      |                                       |                        |  |  |
| Ba     | andwidth Limiter |   | Inactive Pules Cleaning                      |          |                                      |                                       |                        |  |  |
| VR     | RRP              |   | mactive rules cleaning                       |          |                                      |                                       |                        |  |  |
| Sta    | atic DHCP        |   | Secure Mode                                  | 1        | when enabled, UPnP clients are allow | wed to add mappings only to their IP) |                        |  |  |
| 🔞 Fire | ewall            |   |                                              |          |                                      |                                       |                        |  |  |
|        | N Towned         |   | Show In My Network Plac                      | es       |                                      |                                       |                        |  |  |
| U VPI  | 'N Tunnel        |   |                                              |          |                                      |                                       |                        |  |  |
| 🔭 Adı  | ministration     |   |                                              |          |                                      |                                       |                        |  |  |
|        | (i) More Info    |   | Save ✓ Cancel ×                              |          |                                      |                                       |                        |  |  |

Step 2 Please click "save" to finish.

----End

#### **Bandwidth Control Setting**

| Status           |   |                             | Already | changed login passwo | ord successfully. |        |          |
|------------------|---|-----------------------------|---------|----------------------|-------------------|--------|----------|
| Basic Network    |   |                             |         |                      |                   |        |          |
| 🕏 WLAN           |   | Bandwidth Control           |         |                      |                   |        |          |
| Advanced Network |   | Enable Control              |         |                      |                   |        |          |
| Port Forwarding  |   |                             |         |                      |                   |        |          |
| Port Redirecting |   | IP   IP Range   MAC Address | DLRate  | DLCeil               | ULRate            | ULCeil | Priority |
| DMZ              |   |                             |         |                      |                   |        |          |
| IP Passthrough   |   |                             |         |                      |                   |        | Normal * |
| Triggered        |   | Adda                        |         |                      |                   |        |          |
| Captive Portal   |   | Add+                        |         |                      |                   |        |          |
| Serial App.      |   |                             |         |                      |                   |        |          |
| UPnP/NAT-PMP     |   | Default Class               |         |                      |                   |        |          |
| Bandwidth Limite | r |                             |         |                      |                   |        |          |
| VRRP             |   | Enable Default Class        |         |                      |                   |        |          |
| Static DHCP      |   |                             |         |                      |                   |        |          |
| 🔯 Firewall       |   |                             |         |                      |                   |        |          |
| VPN Tunnel       |   | Save ✓ Cancel ×             |         |                      |                   |        |          |
| R Administration |   |                             |         |                      |                   |        |          |
| ① More Info      |   |                             |         |                      |                   |        |          |

Step 1 Advanced Network> Bandwidth Control to check or modify the relevant parameter.

| Table 2-10 | Bandwidth | Control | Instruction |
|------------|-----------|---------|-------------|
|------------|-----------|---------|-------------|

| Max Available Download | Speed limit for router.                            |  |  |  |  |  |
|------------------------|----------------------------------------------------|--|--|--|--|--|
| Max Available Upload   | Speed limit for router.                            |  |  |  |  |  |
| IP/ IP Range/          | Limit devices speed for specified IP/IP Range/ MAC |  |  |  |  |  |
| MAC Address            | Address.                                           |  |  |  |  |  |

| DL Rate       | Mix Download rate                                         |
|---------------|-----------------------------------------------------------|
| DL ceil       | Max download rate                                         |
| UL Rate       | Mix Upload rate                                           |
| UL ceil       | Max upload rate                                           |
| Priority      | The priority of a specific user.                          |
| Default Class | If no specified IP/MAC, the download and upload limit for |
|               | total speed for all of device.                            |

----End

#### **VRRP Setting**

Step 1 Advanced Network> VRRP to check or modify the relevant parameter.

| Status                      | •  |                   | Already changed login password successfully. |
|-----------------------------|----|-------------------|----------------------------------------------|
| Basic Network               |    | VRRP              |                                              |
| ক WLAN                      |    | Seekle 1/000      |                                              |
| Advanced Netwo              |    | Enable VKKP       |                                              |
| Port Forwarding             |    | Mode              | backup *                                     |
| Port Redirecting DMZ        |    | Virtual IP        | 192.168.1.3                                  |
| IP Passthrough              |    | Virtual Router ID |                                              |
| Captive Portal              |    | Priority          | 100                                          |
| Serial App.<br>UPnP/NAT-PMP |    | Authentication    |                                              |
| Bandwidth Limit<br>VRRP     | er | Script Type       | Default 💌                                    |
| Static DHCP                 |    | Charle Internel   | 2                                            |
| 2 Firewall                  |    | Check Interval    |                                              |
| VPN Tunnel                  |    | Weight            | 10                                           |
| R Administration            |    |                   |                                              |
| (i) More Info               |    | Save ✓ Cancel ×   |                                              |

Step 2 Please click "save" to finish.

----End

#### **Static DHCP Setting**

Step 1 Advanced Network> Static DHCP to check or modify the relevant parameter.

#### WL-ODU310 Quick Start

| ⓓ Status →        |                   | Already changed login passwo | ord successfully. |             |
|-------------------|-------------------|------------------------------|-------------------|-------------|
| Basic Network     | Static DHCP       |                              |                   |             |
| © WLAN →          | MAC Address       | ID Addroce                   | Hostnamo          | Description |
| Advanced Network  | MAC Address       | IF Address                   | Hostname A        | Description |
| Port Forwarding   | 00:00:00:00:00:00 | 192.168.1.2                  |                   |             |
| Port Redirecting  | 00:00:00:00:00:00 |                              |                   |             |
| DMZ               | Add +             |                              |                   |             |
| IP Passthrough    |                   |                              |                   |             |
| Triggered         |                   |                              |                   |             |
| Captive Portal    | Save ✓ Cancel ×   |                              |                   |             |
| UPnP/NAT-PMP      |                   |                              |                   |             |
| Bandwidth Limiter |                   |                              |                   |             |
| VRRP              |                   |                              |                   |             |
| Static DHCP       |                   |                              |                   |             |
| 🖾 Firewall 🔹 🔉    |                   |                              |                   |             |
| VPN Tunnel        |                   |                              |                   |             |
| R Administration  |                   |                              |                   |             |
| ① More Info       |                   |                              |                   |             |

Step 2 Please click "save" to finish.

----End

## **VPN Tunnel**

## **GRE Setting**

Step 1 VPN Tunnel> GRE to check or modify the relevant parameter.

| Status           | >    | Already changed login password successfully. |                |                    |             |           |             |         |             |   |
|------------------|------|----------------------------------------------|----------------|--------------------|-------------|-----------|-------------|---------|-------------|---|
| Basic Network    |      | GRE Tuppel                                   |                |                    |             |           |             |         |             |   |
| ♥ WLAN           |      | one funiter                                  |                |                    | <b>T</b>    |           |             |         |             |   |
| 😭 Advanced Netw  | ork> | On Idx ^                                     | Tunnel Address | Tunnel Source      | Destination | Keepalive | Interval    | Retries | Description |   |
| 🔞 Firewall       |      |                                              |                |                    |             |           |             |         |             |   |
| VPN Tunnel       |      |                                              |                |                    |             |           |             |         |             |   |
| GRE              |      | Add +                                        |                |                    |             |           |             |         |             |   |
| OpenVPN Clien    | it   |                                              |                |                    |             |           |             |         |             |   |
| PPTP/L2TP Clie   | nt   | GRE Route                                    |                |                    |             |           |             |         |             | ~ |
| IPSec            |      | On Tunnel Inde                               | ( ^            | Destination Addres | s           |           | Description |         |             |   |
| R Administration |      |                                              |                |                    |             |           |             |         |             |   |
|                  |      | ✓ 1                                          | ×              |                    |             |           |             |         |             |   |
|                  |      | Add +                                        |                |                    |             |           |             |         |             |   |
|                  |      |                                              |                |                    |             |           |             |         |             |   |
|                  |      | Save 	✓ Cancel ×                             |                |                    |             |           |             |         |             |   |

| Table 2-11 | GRE | Instruction |
|------------|-----|-------------|
|------------|-----|-------------|

| Parameter          | Instruction                                                |  |
|--------------------|------------------------------------------------------------|--|
| IDx                | GRE tunnel number                                          |  |
| Tunnel Address     | GRE Tunnel local IP address which is a virtual IP address. |  |
| Tunnel Source      | Router's 3G/WAN IP address.                                |  |
| Tunnel Destination | GRE Remote IP address. Usually a public IP address         |  |

| Parameter   | Instruction                                                                   |  |
|-------------|-------------------------------------------------------------------------------|--|
| Keep alive  | GRE tunnel keep alive to keep GRE tunnel connection.                          |  |
| Interval    | Keep alive interval time.                                                     |  |
| Retries     | Keep alive retry times. After retry times, GRE tunnel will be re-established. |  |
| Description |                                                                               |  |

----End

## **OpenVPN Client Setting**

Step 1 VPN Tunnel> OpenVPN Client to check or modify the relevant parameter.

| Basic Network >         | OpenVPN Client                   |             |
|-------------------------|----------------------------------|-------------|
| 🕏 WLAN 🔶                | openni elen                      |             |
| 会 Advanced<br>Network > | Client 1 Client 2                |             |
| 🔯 Firewall 🔹 🔸          | Basic Advanced Keys Status       |             |
| 🔁 VPN Tunnel 🛛 🛩        | VPN Client #1 (Stopped)          | •           |
| GRE                     | Start with WAN                   |             |
| PPTP/L2TP Client        | Interface Type                   | TUN *       |
| IPSec                   | Protocol                         | UDP *       |
| R Administration ➤      | Server Address                   | 1194        |
|                         | Firewall                         | Automatic * |
|                         | Authorization Mode               | TLS *       |
|                         | Username/Password Authentication |             |
|                         | HMAC authorization               | Disabled *  |
|                         | Create NAT on tunnel             |             |
|                         | Start Now                        |             |

| sic Advanced Keys Status             |                   |
|--------------------------------------|-------------------|
| /PN Client #1 <mark>(Stopped)</mark> |                   |
| Start with WAN                       |                   |
| Interface Type                       | TUN Y             |
| Protocol                             | UDP Y             |
| Server Address                       | 1194              |
| Firewall                             | Automatic 🔻       |
| Authorization Mode                   | TLS               |
| Username/Password Authentication     |                   |
| HMAC authorization                   | Disabled <b>*</b> |
| Create NAT on tunnel                 | ~                 |

Table 2-12 Basic of OpenVPN Instruction

| Parameter             | Instruction                                                                              |
|-----------------------|------------------------------------------------------------------------------------------|
| Start with WAN        | Enable the Openvpn feature for 4G/3G/WAN port.                                           |
| Interface Type        | Tap and Tun type are optional.<br>Tap is for bridge mode and Tunnel is for routing mode. |
| Protocol              | UDP and TCP optional.                                                                    |
| Server Address        | The Openvpn server public IP address and port.                                           |
| Firewall              | Auto, External only and Custom are optional                                              |
| Authorization Mode    | TLS, Static key and Custom are optional.                                                 |
| User<br>name/Password | As the configuration requested.                                                          |

| Parameter            | Instruction                      |
|----------------------|----------------------------------|
| Authentication       |                                  |
| HMAC authorization   | As the configuration requested.  |
| Create NAT on tunnel | Configure NAT in Openvpn tunnel. |

| Basic Advanced Keys Status VPN Client #1 (Stopped) |             | ,                             |
|----------------------------------------------------|-------------|-------------------------------|
| Poll Interval                                      | 0           | (in minutes, 0 to disable)    |
| Redirect Internet traffic                          |             |                               |
| Accept DNS configuration                           | Disabled *  |                               |
| Encryption cipher                                  | Use Default | <b>y</b>                      |
| Compression                                        | Adaptive *  |                               |
| TLS Renegotiation Time                             | -1          | (in seconds, -1 for default)  |
| Connection retry                                   | 30          | (in seconds; -1 for infinite) |
| Verify server certificate (tls-remote)             |             |                               |
| Custom Configuration                               |             | h                             |
| Start Now                                          |             |                               |

| Parameter                    | Instruction                                            |
|------------------------------|--------------------------------------------------------|
| Poll Interval                | Openvpn client check router's status as interval time. |
| Redirect Internet<br>Traffic | Configure Openvpn as default routing.                  |
| Access DNS                   | As the configuration requested.                        |
| Encryption                   | As the configuration requested.                        |
| Compression                  | As the configuration requested.                        |
| TLS Renegotiation<br>Time    | TLS negotiation time1 as default for 60s.              |
| Connection Retry<br>Time     | Openvpn retry to connection interval.                  |
| Verify server certificate    | As the configuration requested.                        |
| Custom<br>Configuration      | As the configuration requested.                        |

#### Table 2-13 Advanced of OpenVPN Instruction

| /PN Client #1 <mark>(Stopped)</mark> |                   |   |
|--------------------------------------|-------------------|---|
| or help generating keys, refer to    | ne OpenVPN HOWTO. |   |
| Certificate Authority                |                   |   |
|                                      |                   |   |
| Client Certificate                   |                   |   |
|                                      |                   |   |
| Client Key                           |                   |   |
|                                      |                   | 3 |

#### Table 2-14 Keys of OpenVPN Instruction

| Parameter             | Instruction                                   |
|-----------------------|-----------------------------------------------|
| Certificate Authority | Keep certificate as the same as server        |
| Client Certificate    | Keep client certificate as the same as server |
| Client Key            | Keep client key as the same as server         |

| OpenVPN Client                                     |                |
|----------------------------------------------------|----------------|
| Client 1 Client 2                                  |                |
| Basic Advanced Keys Status                         |                |
| VPN Client #1 (Stopped)                            | •              |
| Client is not running or status could not be read. |                |
|                                                    | Refresh Status |
| Start Now                                          |                |

Table 2-15 Status of OpenVPN Instruction

| Parameter | Instruction                               |
|-----------|-------------------------------------------|
| Status    | Check Openvpn status and data statistics. |

Step 2 Please click "save" to finish.

----End

## **PPTP/L2TP Client Setting**

Step 1 VPN Tunnel> VPN Client to check or modify the relevant parameter.

#### WL-ODU310 Quick Start

| Status              | *   | L2TP/PPTP Basic |            |            |        |          |              |                      | ~              |
|---------------------|-----|-----------------|------------|------------|--------|----------|--------------|----------------------|----------------|
| Basic Network       | >   | On              | Protocol ^ | Name       | Server | Username | Password Fit | rewall Default Route | e Local IP     |
| 😵 WLAN              | >   |                 |            |            |        |          |              |                      |                |
| Advanced<br>Network | •   | Add +           | LETT       |            |        |          |              |                      |                |
| 🔯 Firewall          | •   |                 |            |            |        |          |              |                      |                |
| VPN Tunnel          | ~   | L2TP Advanced   |            |            |        |          |              |                      | ~              |
| GRE                 |     | On              | Name ^     | Accept DNS | MTU    | MRU      | Tunnel Auth  | Tunnel Password C    | ustom Options  |
| OpenVPN Clie        | nt  | ~               |            | NO         | v      |          |              |                      |                |
| IPSec               | ent |                 |            |            |        |          |              |                      |                |
| R Administration    | •   | Add+            |            |            |        |          |              |                      |                |
|                     |     | PPTP Advanced   |            |            |        |          |              |                      | ~              |
|                     |     | On              | Name ^     | Accept DN  | s MTU  | MRU      | MPPE         | MPPE Stateful        | Custom Options |
|                     |     | ~               |            | NO         | ¥      |          |              |                      |                |
|                     |     | Add+            |            |            |        |          |              |                      |                |
|                     |     | Schedule        |            |            |        |          |              |                      | ~              |
|                     |     | On              |            | Name 1 ^   | Name   | e 2      | Policy       | Descriptio           | n              |
|                     |     | ~               |            |            |        |          | FAILOVER     | <b>T</b>             |                |
| ① More Info         |     | Add+            |            |            |        |          |              |                      |                |

#### Table 2-16 PPTP/L2TP Basic Instruction

| parameter      | Instruction                         |
|----------------|-------------------------------------|
| On             | VPN enable                          |
| Protocol       | VPN Mode for PPTP and L2TP          |
| Name           | VPN Tunnel name                     |
| Server Address | VPN Server IP address.              |
| User name      | As the configuration requested.     |
| Password       | As the configuration requested.     |
| Firewall       | Firewall For VPN Tunnel             |
| Local IP       | Defined Local IP address for tunnel |

#### Table 2-17 L2TP Advanced Instruction

| On                 | L2TP Advanced enable                                         |
|--------------------|--------------------------------------------------------------|
| Name               | L2TP Tunnel name                                             |
| Accept DNS         | As the configuration requested.                              |
| MTU                | MTU is 1450bytes as default                                  |
| MRU                | MRU is 1450bytes as default                                  |
| Tunnel Auth.       | L2TP authentication Optional as the configuration requested. |
| Tunnel<br>Password | As the configuration requested.                              |

| Custom<br>Options | As the configuration requested. |
|-------------------|---------------------------------|
|-------------------|---------------------------------|

#### Table 2-18 PPTP Advanced Instruction

| On            | PPTP Advanced enable            |  |
|---------------|---------------------------------|--|
| Name          | PPTP Tunnel name                |  |
| Accept DNS    | As the configuration requested. |  |
| MTU           | MTU is 1450bytes as default     |  |
| MRU           | MRU is 1450bytes as default     |  |
| MPPE          | As the configuration requested  |  |
| MPPE Stateful | As the configuration requested  |  |
| Customs       | As the configuration requested  |  |

#### Table 2-19 SCHEDULE Instruction

| On          | VPN SCHEDULE feature enable                           |  |
|-------------|-------------------------------------------------------|--|
| Name1       | VPN tunnel name                                       |  |
| Name2       | VPN tunnel name                                       |  |
| Policy      | Support VPN tunnel backup and failover modes optional |  |
| Description | As the configuration requested                        |  |

Step 2 Please click "save" to finish.

---End

## **IPSec Setting**

| • Status              |                                      | Already changed login password successfully. |  |
|-----------------------|--------------------------------------|----------------------------------------------|--|
| Basic Network >       | IPSec                                |                                              |  |
| 🗢 WLAN 🔹 🔸            |                                      |                                              |  |
| Advanced<br>Network > | IPSec 1 IPSec 2 Schedule             |                                              |  |
| 🛙 Firewall 🔸          | Group Setup Basic Setup Advanced S   | Setup                                        |  |
| 😫 VPN Tunnel 🛛 🛩      | Enable IPSec                         |                                              |  |
| GRE                   | IPSec Extensions                     | Normal                                       |  |
| PPTP/L2TP Client      | Local Security Gateway Interface     | 3G Cellular 🏾 *                              |  |
| IPSec                 | Local Security Group Subnet/Netmask  | 192.168.1.0/24 ex. 192.168.1.0/24            |  |
| R Administration >    | Local Security Firewalling           |                                              |  |
|                       | Remote Security Gateway IP/Domain    |                                              |  |
|                       | Remote Security Group Subnet/Netmask | 10.0.0/24 ex. 192.168.88.0/24                |  |
|                       | Remote Security Firewalling          |                                              |  |
|                       | Save 🗸 Cancel 🗙                      |                                              |  |
| ③ More Info           |                                      |                                              |  |

#### **IPSec Group Setup**

Step 1 IPSec> Group Setup to check or modify the relevant parameter.

| Group Setup Basic Setup Advanced S   | etup           |                     |
|--------------------------------------|----------------|---------------------|
| Enable IPSec                         |                |                     |
| IPSec Extensions                     | Normal         |                     |
| Local Security Gateway Interface     | 3G Cellular 🔻  |                     |
| Local Security Group Subnet/Netmask  | 192.168.1.0/24 | ex. 192.168.1.0/24  |
| Local Security Firewalling           |                |                     |
| Remote Security Gateway IP/Domain    |                |                     |
| Remote Security Group Subnet/Netmask | 10.0.0/24      | ex. 192.168.88.0/24 |
| Remote Security Firewalling          |                |                     |

#### Table 2-20 IPSec Group Setup Instruction

| parameter                   | Instruction                                             |
|-----------------------------|---------------------------------------------------------|
| IPSec<br>Extensions         | Support Standard IPSec, GRE over IPSec, L2TP over IPSec |
| Local Security<br>Interface | Defined the IPSec security interface                    |
| Local<br>Subnet/Mask        | IPSec local subnet and mask.                            |

| parameter             | Instruction                              |
|-----------------------|------------------------------------------|
| Local Firewall        | Forwarding-firewalling for Local subnet  |
| Remote<br>IP/Domain   | IPsec peer IP address/domain name.       |
| Remote<br>Subnet/Mask | IPSec remote subnet and mask.            |
| Remote<br>Firewall    | Forwarding-firewalling for Remote subnet |

#### **IPSec Basic Setup**

#### Step 1 IPSec >Basic Setup to check or modify the relevant parameter.

| Group Setup Basic Setup | Advanced Setup         |
|-------------------------|------------------------|
| Keying Mode             | IKE with Preshared Kev |
| Phase 1 DH Group        | Group 2 - modp1024 💌   |
| Phase 1 Encryption      | 3DES (168-bit)         |
| Phase 1 Authentication  | MD5 HMAC (96-bit)      |
| Phase 1 SA Life Time    | 28800 seconds          |
| Phase 2 DH Group        | Group 2 - modp1024 🔻   |
| Phase 2 Encryption      | 3DES (168-bit)         |
| Phase 2 Authentication  | MD5 HMAC (96-bit)      |
| Phase 2 SA Life Time    | 3600 seconds           |
| Preshared Key           |                        |

| parameter           | Instruction                                                                          |
|---------------------|--------------------------------------------------------------------------------------|
| Keying Mode         | IKE preshared key                                                                    |
| Phase 1 DH<br>Group | Select Group1, Group2, Group5 from list. It must be matched to remote IPSec setting. |
| Phase 1             | Support 3DES, AES-128, AES-192, AES-256                                              |

| parameter                 | Instruction                                                                          |  |  |
|---------------------------|--------------------------------------------------------------------------------------|--|--|
| Encryption                |                                                                                      |  |  |
| Phase 1<br>Authentication | Support HASH MD5 and SHA                                                             |  |  |
| Phase 1 SA<br>Life Time   | IPSec Phase 1 SA lifetime                                                            |  |  |
| Phase 2 DH<br>Group       | Select Group1, Group2, Group5 from list. It must be matched to remote IPSec setting. |  |  |
| Phase 2<br>Encryption     | Support 3DES, AES-128, AES-192, AES-256                                              |  |  |
| Phase 2<br>Authentication | Support HASH MD5 and SHA                                                             |  |  |
| Phase 2 SA<br>Life Time   | IPSec Phase 2 SA lifetime                                                            |  |  |
| Preshared Key             | Preshared Key                                                                        |  |  |

#### **IPSec Advanced Setup**

Step 1 IPSec >Advanced Setup to check or modify the relevant parameter.

| Group Setup            | Basic Setup   | Advanced Set | up |
|------------------------|---------------|--------------|----|
| Aggressive Mode        |               |              |    |
| Compress(IP P          | ayload Compre | ssion)       |    |
| Dead Peer Det          | ection(DPD)   |              |    |
| ICMP Check             |               |              |    |
| IPSec Custom Options 1 |               |              |    |
| IPSec Custom Options 2 |               |              |    |
| IPSec Custom Options 3 |               |              |    |
| IPSec Custom Options 4 |               |              |    |

| parameter               | Instruction                                   |
|-------------------------|-----------------------------------------------|
| Aggressive<br>Mode      | Default for main mode                         |
| ID Payload<br>Compress  | Enable ID Payload compress                    |
| DPD                     | To enable DPD service                         |
| ICMP                    | ICMP Check for IPSec tunnel                   |
| IPSec Custom<br>Options | IPSec advanced setting such as left/right ID. |

 Table 2-22
 IPSec Advanced Setup Instruction

----End